## アッカ・ネットワークスに接続する方へ【必ずお読みください】

アッカ・ネットワークスに接続できる機種は、AtermDR30F/GS と AtermDR35FH/GS です。 アッカ・ネットワークスに接続する場合、接続方式が『PPPoA』と『PPPoE』の2通りあります。ご使用 の契約にあわせて、Web ブラウザで AtermDR30F/GS、AtermDR35FH/GS の設定を行ってください。

## ●【Web ブラウザで設定する】

お手元の商品とご契約のADSLサービス事業者とをご確認いただき、本商品のWEB設定画面の 「ルータ設定」ー「かんたん設定」ー『ADSLサービス選択』を設定してください。

| 「ADSLサービス選択」設定 | 回線提供ADSL事業者                      |
|----------------|----------------------------------|
| 設定 1           | アッカ・ネットワークス [PPPoA:8M/1.5M サービス] |
| 設定 2           | アッカ・ネットワークス [PPPoE:8M サービス]      |

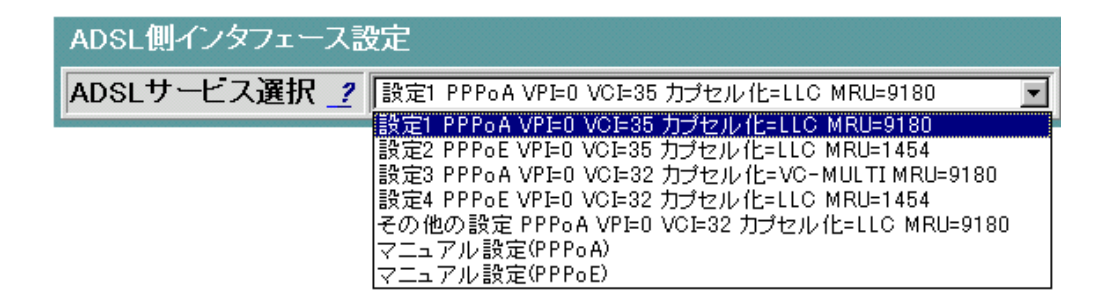

くくご注意>>

アッカ・ネットワークスにて[8M サービス]をご利用になる場合、ご契約の ISP 等により「PPP」プロトコルが異なります。ADSL サービス事業者の指示に従い、「PPPoA」の場合は『設定1』を「PPPoE」の場合は『設定2』 を選択してください。

●装置のバージョンが <u>R7.21.12</u>以前では『設定 2』を選択する場合、いったん「PPPoA インターフェース」 の設定を削除する必要があります。 次ページ以降に設定方法を記載いたしますので、よくお読みになって設定してください。

ご利用の ADSL サービスの設定が分からない場合は、アッカ・ネットワークスのホームページ (<u>http://www.acca.ne.jp/modem/other.html</u>)にてご確認ください。 なお、最新の情報につきましては、ホームページ「AtermStation」(<u>http://121ware.com/aterm/</u>)にて掲載 の「接続確認済ブロードバンド事業者リスト」をご確認いただきますようお願いいたします。

設定方法

1.PPPoAインタフェースの削除について

本商品の WEB 設定画面にログインしてください。ログイン方法はスタートガイド『4. 設定する』を参照してください。ログイン後、以下の手順を行ってください。

- (1) メニュー画面より「PPPoA インタフェース」をクリックします。クリック後、メイン画面に「PPPoA インタフェース」の設定画面が表示されます。
- (2)「削除」を選択します。
- (3)「設定」ボタンをクリックします。

| 🕗 設定 & 状態表示 - Microsoft Internet Explorer                                                          |                                                                                                   |  |
|----------------------------------------------------------------------------------------------------|---------------------------------------------------------------------------------------------------|--|
| 771ルビ 編集(2) 表示(2) お気に入り(4) ツ                                                                       |                                                                                                   |  |
| 「 戻る 進む 中止 更新 木                                                                                    | コゴ                                                                                                |  |
| アドレス(D) @ http://192.168.0.1/                                                                      | ▼ ∂移動                                                                                             |  |
| 操作メニュー <sup>▲</sup>                                                                                | PPPoAインタフェース                                                                                      |  |
| <ul> <li><u>ルータ設定</u>]</li> <li><u>設定(保守)</u></li> <li>(状態表示)</li> <li>(常理)</li> </ul>             | インタフェースの選択<br> PPPoA  PPPoA2  PPPoA3  PPPoA5  PPPoA6  PPPoA7  PPPoA8                              |  |
| ルータ設定                                                                                              | PPPoA インタフェースの設定                                                                                  |  |
| <ul> <li><u>かんたん設定</u></li> </ul>                                                                  | インタフェース名 <u>?</u> PPPoA<br>VPI/VCI ? 0 / 55                                                       |  |
| LAN インタフェース     PPP0A インタフェース     PPP0E インタフェース     PP0A インタフェース     IP0A インタフェース     ILレーディングテーブル | PCR ?     「11 00kbps       カブセル化 ?     「LIC 回       ログイン名 ?     「       パスワード ?     「(フロード花内にする)」 |  |
| <ul> <li>バケットフィルタ</li> <li>DHCP サーバ</li> <li>IP マスカレード</li> <li>ボートマッピング</li> </ul>                | T バスワード 2 空にする     認証方式 2     「自物  ■ DNS アドレス設定 2     「 戸自動取得                                     |  |
|                                                                                                    |                                                                                                   |  |
| ヘルブの内容がこの画面に表示されます。<br>9をマウスでクリックすると、その設定項目の説明が表示されます。                                             |                                                                                                   |  |
|                                                                                                    | 📔 🖉 በጋላታ-ネット                                                                                      |  |

- (4)「設定を直ちに反映する」を選択します。
- (5)「実行」ボタンをクリックします。
- (6) メイン画面にセーブ画面が表示されます。「設定をセーブする」をクリックします。
- (7)引き続き設定をおこなうので、リブートはせずに、メニュー画面の「かんたん設定」をクリックしてください。

| 🚰 設定 & 状態表示 - Microsoft Internet Explorer                                                                                                    |                                         | _ 8 ×   |  |
|----------------------------------------------------------------------------------------------------|-----------------------------------------|---------|--|
| _ ファイル(E) 編集(E) 表示(V) お気に入り(A)                                                                                                    | ) シール(I) ヘルウ(H)                         |         |  |
| (                                                                                                    | ☆ ☆ ☆ ☆ ♪ ☆ ♪ ☆ ☆ ↓ ☆ ☆ ☆ ☆ ☆ ☆ ☆ ☆ ☆ ☆ |         |  |
| アドレス(D) 🛃 http://192.168.0.1/                                                                                                    |                                         | ▼ (2)移動 |  |
| 操作メニュー▲                                                                                                    | メッセージ                                   |         |  |
| <ul> <li>「ルーク設定」</li> <li>「設定(保守)」</li> <li>「状態表示」</li> <li>「管理」</li> </ul>                                                                          | 設定方法を選んでくたさい。<br>© 設定をただちに反映する。 (4)     |         |  |
| <br>ルータ設定                                                                                                    | ○装置リブート後に設定を反映する。                       |         |  |
| <ul> <li> <u>かんこん設定</u> <ul> <li>LAN インタフェース             </li> <li>PPPoA インタフェース             </li> <li>PPPoE インタフェース         </li> </ul> </li> </ul> |                                         |         |  |
| <ul> <li>IPoA インタフェース</li> <li>ルーティングテーブル</li> <li>パケットフィルタ</li> </ul>                                                                               |                                         |         |  |
| <u>DHCP サーバ</u> <u>IP マスカレード</u> <u>ボートマッピング</u>                                                                                                    |                                         |         |  |
| ヘルブ画面                                                                                                    |                                         |         |  |
| ヘルブの内容がこの画面に表示されます。<br>するマウスでクリックすると、その設定項目の説明が表示されます。                                                                                               |                                         |         |  |
| 🕗 ページが表示されました                                                                                                    |                                         | »۲      |  |

2.「かんたん設定」のADSLサービス選択 設定について

「かんたん設定」のADSLサービス選択の設定値について説明します。

「かんたん設定」のその他の入力項目に関しては、スタートガイド『4-2. Webブラウザで設定する』の「かんたん設定について」を参照してください。

(8) ADSLサービス選択の設定値として、「設定2(PPPoE VPI=0 VCI=35 カプセル化=LLC MRU=1454)」を選択して設定してください。

| ADSL側インタフェース設定 |                                                                                                    |  |
|----------------|----------------------------------------------------------------------------------------------------|--|
| ADSLサービス選択 🥐   | 設定を選んでください                                                                                                    |  |
|                | 設定を遅んでください<br>設定1 PPPoA VPE0 VCE35 カプセル化=LLC MRU=9180<br>設定2 PPPoE VPE0 VCE35 カプセル化=LLC MRU=1454<br>設定3 PPPoA VPE0 VCE32 カプセル化=VC-MULTI MRU=9180<br>設定4 PPPoE VPE0 VCE32 カプセル化=LLC MRU=1454<br>マニュアル設定(PPPoA)<br>マニュアル設定(PPPoE) |  |

(9) その他の入力項目を設定後、設定をセーブしてリブートを行ってください。

NECアクセステクニカ株式会社 2002 年 7 月